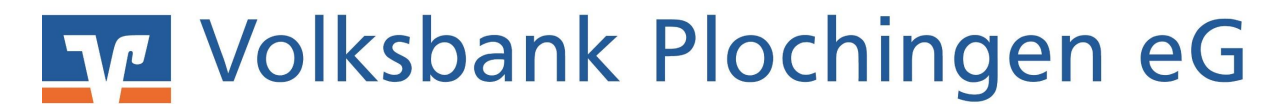

## Einrichten Ihrer VR-NetWorldCard (HBCI Chipkarte) in Profi cash und löschen der auslaufenden HBCI-Signaturdatei.

Rufen Sie in der Hauptmenüzeile den Punkt "Stammdaten" und "HBCI-Verwaltung" auf.

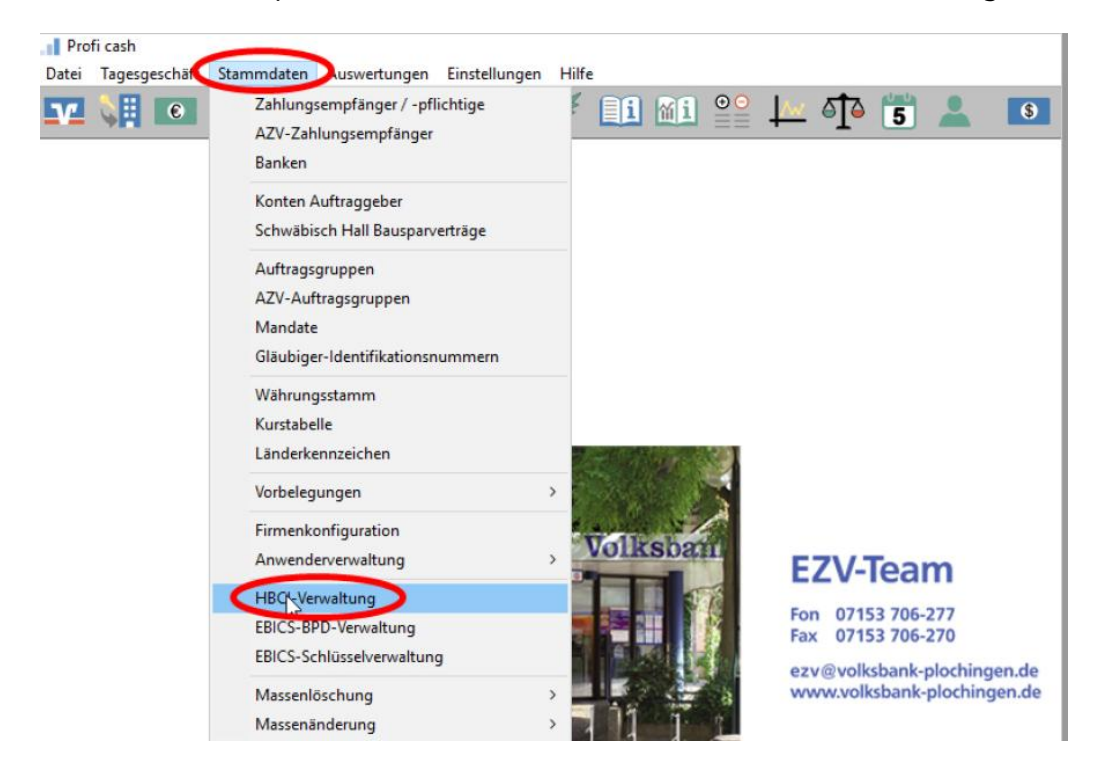

Im Fenster HBCI-Verwaltung wählen Sie das Feld "Chipkartendaten lesen".

| -BCI-Verwaltung                                                 |                         |                                                                                                    |                       |                                                                                                    |
|-----------------------------------------------------------------|-------------------------|----------------------------------------------------------------------------------------------------|-----------------------|----------------------------------------------------------------------------------------------------|
| HBCHKlapel                                                      | ? Vobe                  | LHBO''N                                                                                                    | 4                     | Beetelen                                                                                                    |
| Bankinizahi                                                     |                         | 61190310                                                                                                    |                       |                                                                                                    |
| Benutzekennung                                                  | 1                       | 5729610168003115115                                                                                             |                       |                                                                                                    |
| Kundennummer / -ID                                              |                         |                                                                                                    |                       | 227                                                                                                    |
| Sicheheitmedum                                                  |                         | Schenelodalei 26/17201 XEY ()                                                                                   | D 26/172              | a)                                                                                                    |
| Veceichnic Sicherheitsdateien                                   |                         | 6.5                                                                                                    |                       |                                                                                                    |
| Benutzendaten aktusksieren                                      |                         | Freistellungsdaten anzeigen                                                                                     | Statusprotokall halen |                                                                                                    |
| Vernallung Sicherheiter                                         | nedun / n               | restation                                                                                                    |                       |                                                                                                    |
| Sichelheitsdatei erst                                           | lelien                  | Schlüssel ändern                                                                                                | Sch                   | kissel spenen                                                                                                    |
| Panovort änder                                                  | n .                     |                                                                                                    |                       |                                                                                                    |
| vohanderies Sicherhei<br>Sicherhei                              | tsnedun ü<br>odalei kse | bernehmen / beabeken<br>b. Dispkarte                                                                            | n-Transpot            | FIN ändem                                                                                                    |
| Chipkater                                                       | ndatan lasa             | n DickatenFeld                                                                                                  | tedenungs             | citrier zurücksetzen                                                                                                  |
|                                                                 |                         |                                                                                                    |                       |                                                                                                    |
| Katerlesekoniguatio                                             | 0                       | Contraction of the second second second second second second second second second second second second second s |                       |                                                                                                    |
| Katerlesekonfiguation                                           |                         | MERINA USED                                                                                                    |                       |                                                                                                    |
| Katerlesetkonfiguatio<br>Typ: OPC/SC ®1                         |                         | MERANCK US832                                                                                                   | KR #G-of              | v<br>Anti-a state anti-a state anti-a state a state a state a state a state a state a state a state a state a state a |
| Katerlesekonfiguatio<br>Typ:::::::::::::::::::::::::::::::::::: |                         | VBERWOK US832                                                                                                   | USB/Black             | oth-Level) million                                                                                                    |

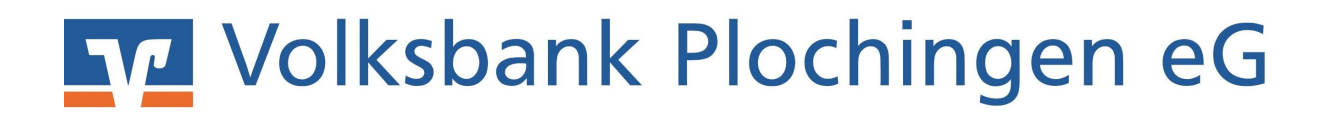

Stecken Sie nun Ihre VR-NetWorld-Card in Ihren bereits vorhandenen HBCI-Chipkartenleser. Geben Sie bei Aufforderung am Kartenleser die Karten-PIN ein.

| BCI-Verwaltung                                                                                                    | HBCI Datenübertragung                                                                                                    |
|----------------------------------------------------------------------------------------------------|----------------------------------------------------------------------------------------------------|
| HBCI-Kürzel ? Voba_HBCI<br>Bankleitzahl 611913<br>Benutzerkennung 672961<br>Kundennummer / ID<br>Sicherheitsmedium Sicherh<br>Verzeichnis Sicherheitsdateien G:<br>Benutzerdaten aktualisieren Freist<br>Verwaltung Sicherheitsmedium / -verfahre<br>Sicherheitsdatei erstellen Passwort ändern | Sicherheitsmedium lesen<br>Auftrag wird vorbereitet<br>Warten auf Eingabe oder Bestätigung<br>Eingaben werden verarbeitet<br>Warten auf Eingabe oder Bestätigung<br>Eingaben werden verarbeitet<br>Verbindungsaufbau: Bitte geben Sie die Karten-PIN am Kartenleser ein |
|                                                                                                    | Abbrecher                                                                                                    |
| vorhandenes Sicherheitsmedium überneh                                                                                                    | REINER SCT cyberJack one USB 01 - PIN Eingabe                                                                                                    |
| Sicherheitsdatei lesen                                                                                                    |                                                                                                    |
| Chipkartendaten lesen                                                                                                    | Bitte beachten Sie die Anzeige Ihres cyberJack Kartenlesers                                                                                                    |
| Kartenleserkonfiguration aktiver Kartenleserkonfiguration                                                                                                    | artenleser                                                                                                    |

Vergeben Sie eine Bezeichnung für das HBCI-Kürzel, ergänzt durch das Ablaufdatum der VR-NetWorldCard , "Speichern" und "Beenden" Sie die Dateneingabe.

| HBCI-Kürzel        | Voba_Chip                           |  |  |
|--------------------|-------------------------------------|--|--|
| Bankleitzahl       | 61191310                            |  |  |
| Benutzerkennung    | 6729610119002703567                 |  |  |
| Kundennummer / -ID | 6729610119002703567                 |  |  |
| Kommunikationszu   | gang über TCP/IP: hbci01.fiducia.de |  |  |

## Volksbank Plochingen eG

Die neu eingerichtete Bankverbindung ordnen Sie nun Ihren Konten zu. Wählen Sie im Menü "Stammdaten" und "Konten Auftraggeber" aus.

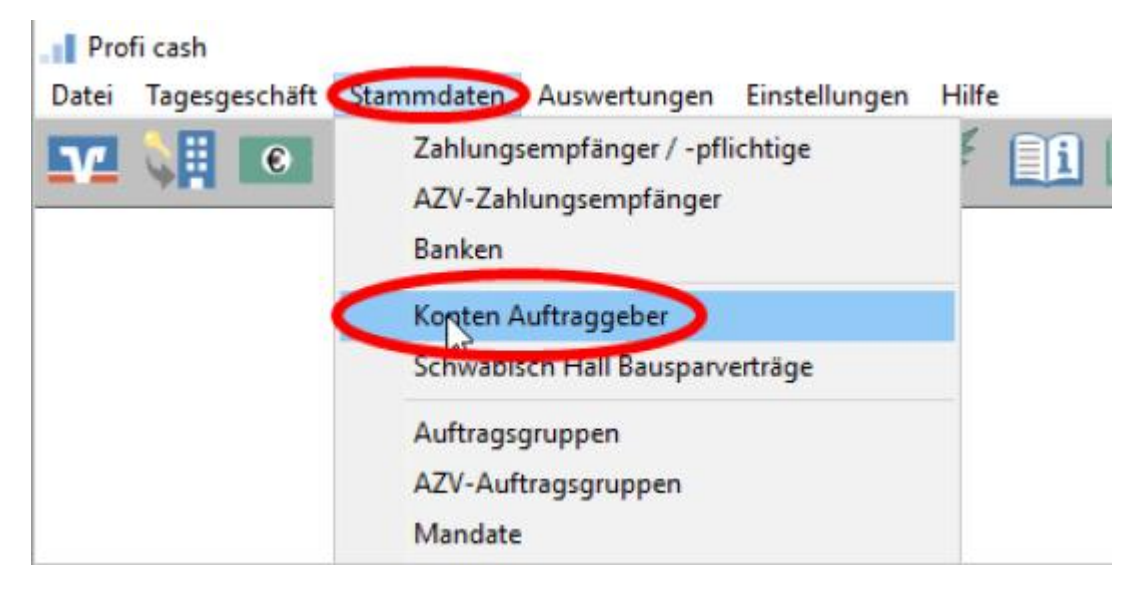

- 1. Wählen Sie ein Konto der Volksbank Plochingen aus.
- 2. Tragen Sie das HBCI-Kürzel ein, das Sie gerade erstellt haben.

| Nonten Auftrag   | geber                                  |                               |
|------------------|----------------------------------------|-------------------------------|
| Konto-Kürzel 🤇   | 63939 ~                                | ] 🔲 manuelle Buchungen erlaub |
| Kontoart         | Konto allgemein V                      | SEPA-Aufträge nicht erlaubt   |
| Kontokategorie   | ~                                      | AZV-Aufträge nicht erlaubt    |
| Kontoinhaber     | Testkonto                              | Infos                         |
| Zusatz           |                                        | Saldo auf 0,00 setze          |
| Straße/Postfach  |                                        | Löschen                       |
| Ort              |                                        | Leeren/Neu                    |
| Kontonummer      | 555 555 555 EUR Bang 9000              | Konto ändern                  |
| BLZ              | 61191310                               | Suchen                        |
| Bankname         | Volksbank Plochingen                   |                               |
| Bankort          | Plochingen                             |                               |
| IBAN             | DE9661191310069'                       |                               |
| BIC              | GENODES1VBP                            |                               |
|                  | SEPA-Sammler als Einzelaufträge buchen | Cash Management .             |
| HBCI-Kürzel      | kein 🗸                                 | HBCI-Verwaltung               |
| BPD-Kürzel       | Voba Rip 2.                            | BPD-Verwaltung                |
| Bundesbank-Melde | Innummer                               | Daten Meldewesen              |
|                  | 24                                     | TIPONET-Advesse               |

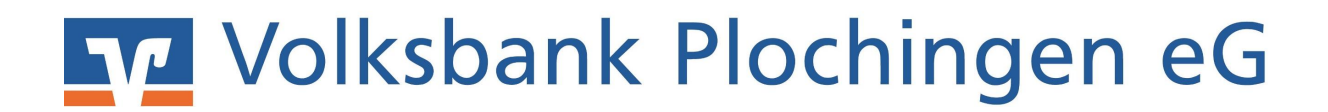

Die folgende Frage bestätigen Sie mit "Ja".

| n |
|---|
|   |
|   |

Löschen Sie anschließend die nicht mehr benötigte HBCI-Bankverbindung.

Rufen Sie dazu nochmals in der Hauptmenüzeile den Punkt "Stammdaten" und "HBCI-Verwaltung" auf, wählen das zugehörige HBCI-Kürzel aus und löschen Sie dies über "Bearbeiten" und "Löschen".

| HBCI-Verwaltung             | ×                                                           |            |
|-----------------------------|-------------------------------------------------------------|------------|
| HBCI-Kürzel                 | Voba_HBCI_ini                                               |            |
| Bankleitzahl                | 61191310                                                    |            |
| Benutzerkennung             | 6729610168003115115                                         |            |
| Kundennummer / -ID          |                                                             |            |
| Sicherheitsmedium           | Sicherheitsdatei 28717201.KEY (ID: 28717201)                |            |
| Verzeichnis Sicherheitsdate | en G:\ HBCI-Parameter                                       | ×          |
| Benutzerdaten aktualisier   | en F HBCI-Kürzel ? Voba_HBCI_ini                            | Ijöschen   |
| Verwaltung Sicherheitsmed   | um / -verf-                                                 | Leeren/Neu |
| Sicherheitsdatei erstelle   | Chipkarte  Sicherheitsdiskette / Sicherheitsdatei PIN / TAN | 2000 Priod |
| Passwort ändern             |                                                             | Andern     |

Löschen Sie auch auf Ihrem USB-Stick die zur alten Benutzerkennung gehörenden Dateien mit den Endungen \*.KEY und \*.BAK

Bei Fragen wenden Sie sich an unser EZV-Team unter

E-Mail: ezv@volksbank-plochingen.de Telefon: 07153 706-277